## Руководство активации кодов в Nintendo eShop

- 1. Создание учетной записи
- 1.1 Переходим по <u>этой ссылке</u> со смартфона (если ссылка не открывается, заходим на сайт <u>www.nintendo.ru</u> и нажимаем *«Boŭmu»*
- 1.2 Выбираем «Для пользователей в возрасте 16 лет и старше»
- 1.3 Проходим регистрацию: указываем почту, пароль, возраст и тд
- 1.4 Выбираем страну, соответствующую **приобретенному коду**, мы, например делаем польский аккаунт
- 1.5 Заканчиваем регистрацию

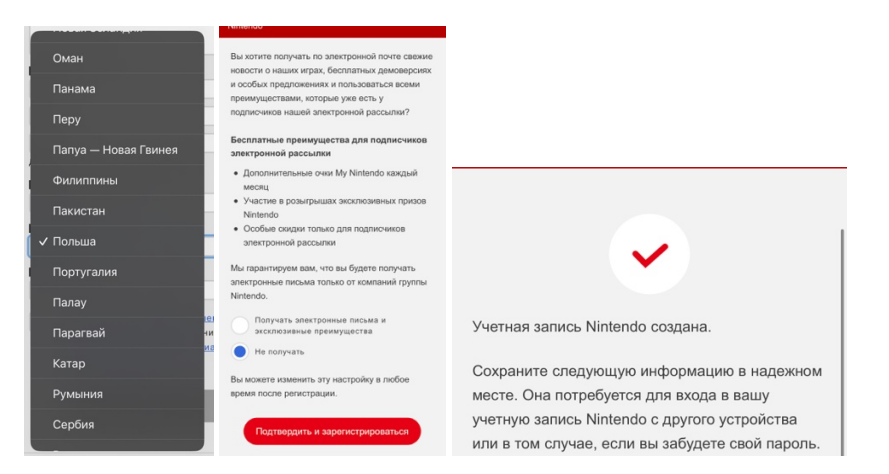

## 1.6 Останется только подтвердить вашу почту

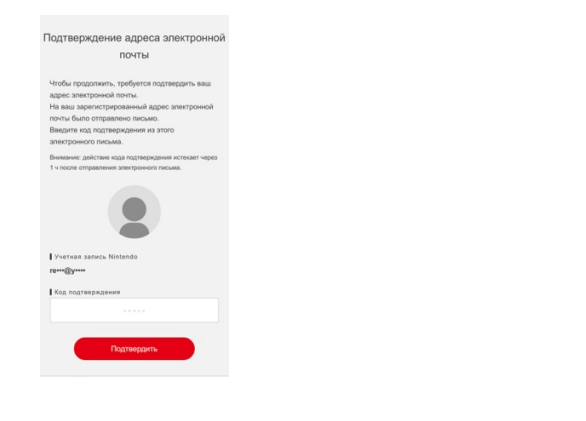

- 2. Установка учетной записи на консоль
- 2.1 Переходим по пути: Системные настройки -> Пользователь -> Добавить пользователя

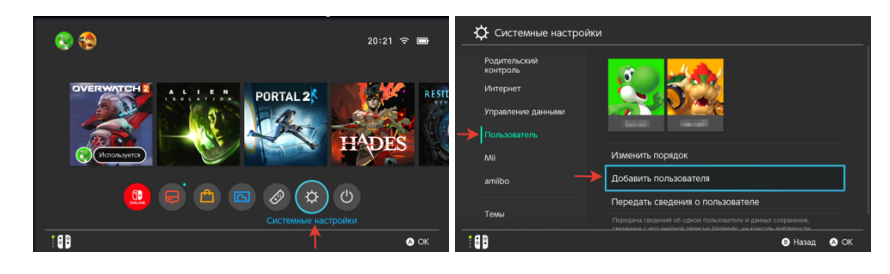

2.2 Создаем нового пользователя и нажимаем *«Войти и установить связь»* 

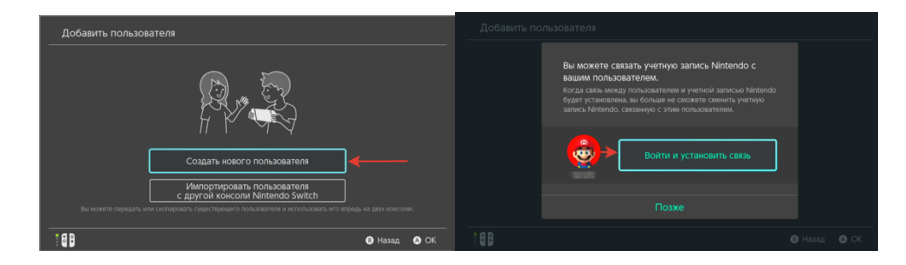

2.3 Выбираем *«Быстрый вход с помощью смартфона»,* получаем QR код, достаем смартфон, где регистрировали учетную запись и сканируем этот код

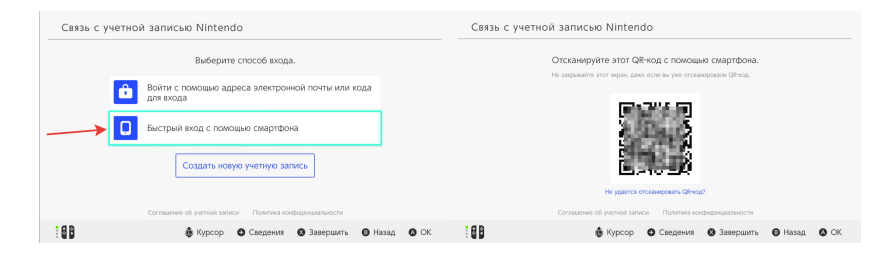

- 2.4 Подтверждаем вход, все готово!
- 3. <u>Активировать</u> Ваш код пополнения <u>можно в корзине</u> eShop, прямо во время оплаты!